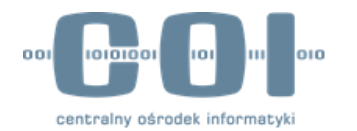

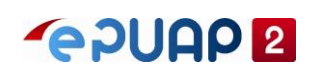

# INSTRUKCJA DLA OSOBY Potwierdzającej Profil Zaufany

v2.04

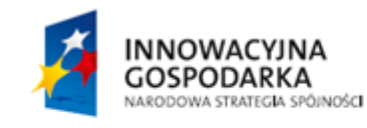

UNIA EUROPEJSKA EUROPEJSKI FUNDUSZ ROZWOJU REGIONALNEGO

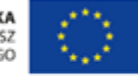

### Spis treści

| 1. | Cel     | i zakres dokumentu                                                        | 3  |
|----|---------|---------------------------------------------------------------------------|----|
|    | 1.1.    | Słownik pojęć użytych w instrukcji                                        | 3  |
| 2. | Men     | u osoby potwierdzającej                                                   | 4  |
| 3. | Upra    | awnienia osób potwierdzających i administratorów punktów potwierdzających | 5  |
|    | 3.1.    | Uprawnienia osoby potwierdzającej                                         | 5  |
|    | 3.2.    | Uprawnienia administratora punktu potwierdzającego                        | 6  |
| 4. | Zarz    | ządzanie profilami zaufanymi                                              | 8  |
|    | 4.1     | Wyszukiwanie profili zaufanych                                            | 8  |
|    | 4.2     | Unieważnianie profili zaufanych                                           | 9  |
| 5. | Zarz    | ządzanie wnioskami o profile zaufane 1                                    | L2 |
|    | 5.1.    | Wyszukiwanie wniosków o profile zaufane                                   | 12 |
|    | 5.2.    | Rozpatrywanie wniosku o profil zaufany                                    | 13 |
|    | 5.2.1.  | Odrzucanie wniosku                                                        | 16 |
|    | 5.2.2.  | Potwierdzanie wniosku za pomocą profilu zaufanego                         | 17 |
|    | 5.2.3.  | Potwierdzanie wniosku za pomocą certyfikatu kwalifikowanego               | 19 |
|    | 5.2.3.1 | L. Wolnostojąca aplikacja do podpisywania "PZ Signer"                     | 21 |
| 6. | Mój     | punkt potwierdzający                                                      | 25 |
| 7. | Wyt     | pór punktu potwierdzającego                                               | 26 |

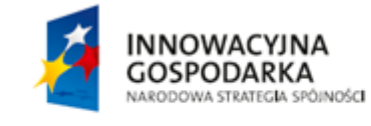

Strona 2 z 26

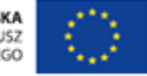

## 1. Cel i zakres dokumentu

Niniejsza instrukcja ma za zadanie stanowić pomoc dla przyszłych oraz obecnych administratorów punktów potwierdzających oraz osób potwierdzających profil zaufany w zakresie korzystania z systemu Profil Zaufany.

## 1.1. Słownik pojęć użytych w instrukcji

| Nazwa                             | Objaśnienie                                                                                                    |
|-----------------------------------|----------------------------------------------------------------------------------------------------|
| Profil zaufany                    | Zestaw informacji identyfikujących i opisujących użytkownika oraz<br>stanowiący narzędzie techniczno – prawne umożliwiające potwierdzenie<br>podpisu składanego przez użytkownika w kontakcie z administracją<br>publiczną za pośrednictwem podmiotów korzystających z usług profilu<br>zaufanego. |
| ePUAP                             | Elektroniczna Platforma Usług Administracji Publicznej jest to system<br>informatyczny, w ramach którego obywatele mogą załatwiać sprawy<br>urzędowe za pośrednictwem internetu.                                                                                                    |
| Użytkownik (profilu<br>zaufanego) | Użytkownik systemu PZ korzystający z funkcji dostępnych dla obywateli.                                                                                                    |
| Osoba potwierdzająca              | Użytkownik systemu PZ mający uprawnienia do zatwierdzania wniosków o profil zaufany (pracownik punktu potwierdzającego) złożonych przez osoby wnioskujące.                                                                                                    |
| Osoba wnioskująca                 | Użytkownik systemu PZ który złożył wniosek o potwierdzenie lub przedłużenie lub unieważnienie profilu zaufanego w systemie.                                                                                                    |
| Punkt potwierdzający              | Podmiot dokonujący potwierdzenia, przedłużenia ważności lub<br>unieważnienia profilu zaufanego.                                                                                                    |

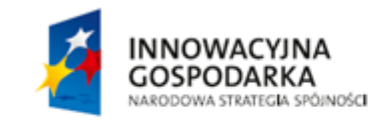

Strona 3 z 26

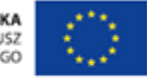

## 2. Menu osoby potwierdzającej

Funkcje osoby potwierdzającej są dostępne na stronie systemu Profil Zaufany po wybraniu z menu pozycji "Potwierdzanie".

|    | Jan Kowalski       |
|----|--------------------|
|    | Dolnośląski Urząd  |
| ** | Zarządzanie kontem |
| 0  | Historia zdarzeń   |
| Þ  | Profil zaufany     |
| Þ  | Potwierdzanie      |
| G  | Wyloguj się        |

Rysunek 1. Wybieranie menu osoby potwierdzającej.

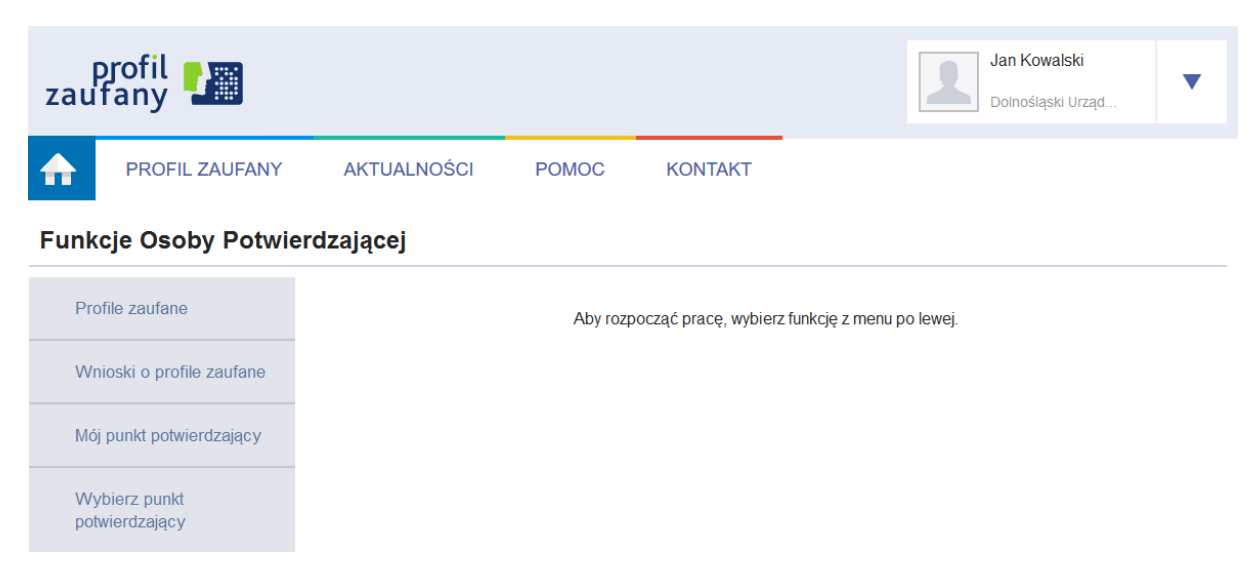

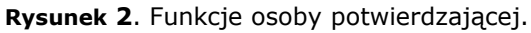

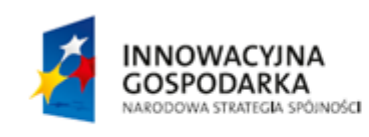

Strona 4 z 26

UNIA EUROPEJSKA EUROPEJSKI FUNDUSZ ROZWOJU REGIONALNEGO

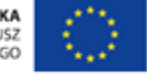

# 3. Uprawnienia osób potwierdzających i administratorów punktów potwierdzających

#### 3.1. Uprawnienia osoby potwierdzającej

Osoba potwierdzająca działająca z ramienia wybranego punktu potwierdzającego posiada uprawnienia do następujących czynności:

- Wyświetlanie profili zaufanych.
  - Patrz: rozdział "4. Zarządzanie profilami zaufanymi".
- Unieważnianie profili zaufanych.
  - Patrz: rozdział "4. Zarządzanie profilami zaufanymi".
- <u>Wyświetlanie wniosków o profil zaufany.</u>
  - Patrz: rozdział "5. Zarządzanie wnioskami o profile zaufane".
- Rozpatrywanie wniosków o profil zaufany.
  - Patrz: rozdział "5. Zarządzanie wnioskami o profile zaufane".
- <u>Wyświetlanie danych swojego punktu potwierdzającego.</u>
  - W celu wyświetlenia danych punktu potwierdzającego, osoba potwierdzająca wybiera z menu osoby potwierdzającej pozycję "Potwierdzanie", a następnie naciska przycisk "Mój punkt potwierdzający".
- <u>Wyświetlanie danych adresów swojego punktu potwierdzającego.</u>
  - W celu wyświetlenia wszystkich adresów punktu potwierdzającego, osoba potwierdzająca wybiera z menu osoby potwierdzającej pozycję "Potwierdzanie", naciska przycisk "Mój punkt potwierdzający", a następnie naciska przycisk "Adresy". Listę widocznych adresów osoba potwierdzająca może ograniczyć, korzystając z filtra umieszczonego nad listą.
  - W celu wyświetlenia danych pojedynczego adresu punktu potwierdzającego, osoba potwierdzająca wybiera z menu osoby potwierdzającej pozycję "Potwierdzanie", naciska przycisk "Mój punkt potwierdzający", następnie naciska przycisk "Adresy", a na końcu naciska w wiersz reprezentujący wybrany adres punktu.

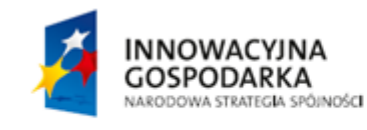

Strona 5 z 26

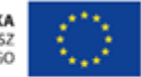

### 3.2. Uprawnienia administratora punktu potwierdzającego

Administrator punktu potwierdzającego posiada uprawnienia do następujących czynności:

- <u>Wyświetlanie / edycja danych punktu potwierdzającego.</u>
  - W celu wyświetlenia danych punktu potwierdzającego, administrator wybiera z menu osoby potwierdzającej pozycję "Potwierdzanie", a następnie naciska przycisk "Mój punkt potwierdzający".
  - W celu dokonania edycji danych punktu potwierdzającego, administrator wybiera z menu osoby potwierdzającej pozycję "Potwierdzanie", naciska przycisk "Mój punkt potwierdzający", a następnie naciska przycisk "Edytuj".
- <u>Wyświetlanie / dodawanie / usuwanie / edycja adresów punktu potwierdzającego.</u>
  - W celu wyświetlenia wszystkich adresów punktu potwierdzającego, administrator wybiera z menu osoby potwierdzającej pozycję "Potwierdzanie", naciska przycisk "Mój punkt potwierdzający", a następnie naciska przycisk "Adresy". Listę widocznych adresów administrator może ograniczyć, korzystając z filtra umieszczonego nad listą.
  - W celu wyświetlenia danych pojedynczego adresu punktu potwierdzającego, administrator wybiera z menu osoby potwierdzającej pozycję "Potwierdzanie", naciska przycisk "Mój punkt potwierdzający", następnie naciska przycisk "Adresy", a na końcu naciska w wiersz reprezentujący wybrany adres punktu.
  - W celu dodania adresu punktu potwierdzającego, administrator wybiera z menu osoby potwierdzającej pozycję "Potwierdzanie", naciska przycisk "Mój punkt potwierdzający", następnie naciska przycisk "Adresy", a na końcu naciska przycisk "Dodaj adres".
  - W celu usunięcia adresu punktu potwierdzającego, administrator wybiera z menu osoby potwierdzającej pozycję "Potwierdzanie", naciska przycisk "Mój punkt potwierdzający", następnie naciska przycisk "Adresy", następnie naciska w wiersz reprezentujący adres do usunięcia, a na końcu naciska przycisk "Usuń".
  - W celu dokonania edycji danych adresu punktu potwierdzającego, administrator wybiera z menu osoby potwierdzającej pozycję "Potwierdzanie", naciska przycisk "Mój punkt potwierdzający", następnie naciska przycisk "Adresy", następnie naciska w wiersz reprezentujący adres do edycji, a na końcu naciska przycisk "Edytuj".
- Wyświetlanie / dodawanie / usuwanie osób potwierdzających przypisanych do punktu potwierdzającego i administratorów punktu potwierdzającego.
  - Informacja: W poniższych punktach przez pojęcie "użytkownik punktu potwierdzającego" rozumie się zarówno osobę potwierdzającą przypisaną do punktu potwierdzającego, jak i administratora tego punktu.
  - W celu wyświetlenia wszystkich użytkowników punktu potwierdzającego, administrator wybiera z menu osoby potwierdzającej pozycję "Potwierdzanie", naciska przycisk "Mój punkt potwierdzający", a następnie naciska przycisk "Użytkownicy".

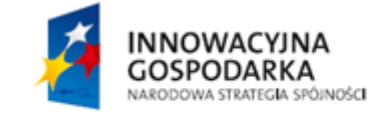

Strona 6 z 26

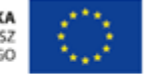

- W celu dodania użytkownika punktu potwierdzającego, administrator wybiera z menu osoby potwierdzającej pozycję "Potwierdzanie", naciska przycisk "Mój punkt potwierdzający", następnie naciska przycisk "Użytkownicy", a na końcu naciska przycisk "Dodaj użytkownika". W oknie, które się pojawi, administrator wskazuje identyfikator użytkownika do dodania oraz uprawnienia, jakie będzie on posiadał w ramach punktu potwierdzającego (osoba potwierdzająca i/ lub administrator punktu), po czym naciska przycisk "Zapisz zmiany".
- W celu usunięcia użytkownika punktu potwierdzającego, administrator wybiera z menu osoby potwierdzającej pozycję "Potwierdzanie", naciska przycisk "Mój punkt potwierdzający", następnie naciska przycisk "Użytkownicy", następnie naciska w wiersz reprezentujący użytkownika do usunięcia. W oknie, które się pojawi, administrator naciska przycisk "Usuń dostęp do punktu potwierdzającego".
- W celu dokonania edycji uprawnień użytkownika punktu potwierdzającego, administrator wybiera z menu osoby potwierdzającej pozycję "Potwierdzanie", naciska przycisk "Mój punkt potwierdzający", następnie naciska przycisk "Użytkownicy", następnie naciska w wiersz reprezentujący użytkownika do edycji. W oknie, które się pojawi, administrator ustala nowe uprawnienia użytkownika, po czym naciska przycisk "Zapisz zmiany".

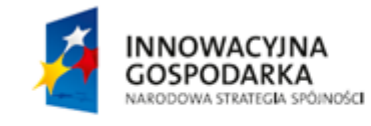

Strona 7 z 26

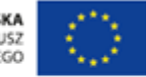

## 4. Zarządzanie profilami zaufanymi

### 4.1 Wyszukiwanie profili zaufanych

Wybierając z menu osoby potwierdzającej pozycję "Profile Zaufane", osoba potwierdzająca przechodzi na stronę z profilami zaufanymi użytkowników.

Osoba potwierdzająca za pomocą filtru może uzyskać informacje na temat danych profilu zaufanego wybranego użytkownika.

#### Funkcje Osoby Potwierdzającej

| Profile zaufane           |                           |                         |        |                      |              |        |                | Filtr                |
|---------------------------|---------------------------|-------------------------|--------|----------------------|--------------|--------|----------------|----------------------|
| Wnioski o profile zaufane |                           |                         |        |                      | * - pola wym | nagane |                |                      |
| Mój punkt potwierdzający  |                           | Szuka                   | ij po  | identyfikatorze użyt | tkownika     | ▼      |                |                      |
|                           |                           | ldentyfikator użytkowni | ka *   | userProfile3         |              |        |                |                      |
|                           |                           | Status pr               | ofilu  |                      |              | ▼      |                |                      |
|                           |                           | Data utworze            | enia   |                      |              |        |                |                      |
|                           |                           |                         |        |                      |              |        | Wyczyś         | ć Filtruj            |
|                           | Lista profili za          | aufanych (1)            |        |                      |              |        |                |                      |
|                           | ldentyfikator użytkownika | Pierwsze imię           | Nazwis | sko                  | PESEL        |        | Status profilu | Data<br>utworzenia 🔺 |
|                           | userProfile3              | Aleksandra              | Kwiat  | kowska               | 07292805713  |        | Ważny          | 11-11-2015<br>09:55  |

Rysunek 3. Lista profili zaufanych

Wybierając wiersz z profilem zaufanym, osoba potwierdzająca przechodzi do szczegółów profilu.

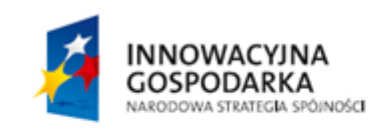

Strona 8 z 26

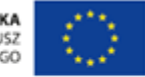

| Profile zaufane           | <ul> <li>Wróć</li> </ul>   |                                    | <ul> <li>Przejdź do wniosku 🖋 Unieważn</li> </ul>                                           |  |  |  |  |  |  |  |
|---------------------------|----------------------------|------------------------------------|---------------------------------------------------------------------------------------------|--|--|--|--|--|--|--|
| Wnioski o profile zaufane | Szczegóły profilu zau      | góły profilu zaufanego             |                                                                                             |  |  |  |  |  |  |  |
| Mój punkt potwierdzający  | Dane użytkownika           |                                    |                                                                                             |  |  |  |  |  |  |  |
|                           |                            | ldentyfikator użytkownika          | userProfile2                                                                                |  |  |  |  |  |  |  |
|                           |                            | Pierwsze imię                      | Krzysztof                                                                                   |  |  |  |  |  |  |  |
|                           |                            | Nazwisko                           | Gawliński                                                                                   |  |  |  |  |  |  |  |
|                           |                            | PESEL                              | 05273013186                                                                                 |  |  |  |  |  |  |  |
|                           |                            | Adres e-mail test@test.pl          | test@test.pl                                                                                |  |  |  |  |  |  |  |
|                           |                            |                                    |                                                                                             |  |  |  |  |  |  |  |
|                           | Dane profilu zaufanego     | Status profilu                     | Ważny                                                                                       |  |  |  |  |  |  |  |
|                           |                            | Poprawność profilu                 | Poprawny                                                                                    |  |  |  |  |  |  |  |
|                           |                            | ldentyfikator profilu              | 9002                                                                                        |  |  |  |  |  |  |  |
|                           |                            | Metoda autoryzacji                 | Autoryzacja SMS                                                                             |  |  |  |  |  |  |  |
|                           |                            | Parametr autoryzacji               | 123456789                                                                                   |  |  |  |  |  |  |  |
|                           |                            |                                    |                                                                                             |  |  |  |  |  |  |  |
|                           | Informacje o<br>utworzeniu | Data utworzenia                    | 11-11-2013 09:55:47                                                                         |  |  |  |  |  |  |  |
|                           |                            | Data wygaśnięcia                   | 11-11-2015 09:55:47                                                                         |  |  |  |  |  |  |  |
|                           |                            | Sposób utworzenia/<br>przedłużenia | Potwierdzenie profilu zaufanego na podstawie wniosku<br>dokonane przez punkt potwierdzający |  |  |  |  |  |  |  |

Rysunek 4. Szczegóły profilu zaufanego.

#### 4.2 Unieważnianie profili zaufanych

Profil zaufany wybranego użytkownika osoba potwierdzająca może unieważnić, wybierając przycisk "Unieważnij" na stronie szczegółów profilu zaufanego użytkownika.

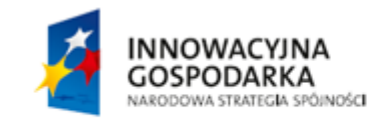

Strona 9 z 26

UNIA EUROPEJSKA EUROPEJSKI FUNDUSZ ROZWOJU REGIONALNEGO

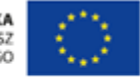

| Profile zaufane           | <ul> <li>✓ Wróć</li> </ul> |                           | Przejdź do wniosku / Unieważnij |
|---------------------------|----------------------------|---------------------------|---------------------------------|
| Wnioski o profile zaufane | Szczegóły profilu zaut     | fanego                    |                                 |
| Mój punkt potwierdzający  | Dane użytkownika           |                           |                                 |
|                           |                            | ldentyfikator użytkownika | userProfile2                    |
|                           |                            | Pierwsze imię             | Krzysztof                       |
|                           |                            | Nazwisko                  | Gawliński                       |
|                           |                            | PESEL                     | 05273013186                     |
|                           |                            | Adres e-mail              | test@test.pl                    |

**Rysunek 5.** Przycisk "Unieważnianie profilu zaufanego".

Po naciśnięciu przycisku "Unieważnij" system wyświetla stronę, na której osoba potwierdzająca nadaje znak sprawy oraz podaje powód unieważnienia profilu zaufanego. Następnie osoba potwierdzająca pobiera wniosek do wydruku za pomocą przycisku "Pobierz wniosek". Po wydrukowaniu wniosku osoba potwierdzająca zatwierdza operację unieważnienia, naciskając przycisk "Unieważnij profil zaufany".

| Unieważnianie profilu zaufanego                                                                                                    |  |  |  |  |  |  |  |  |
|----------------------------------------------------------------------------------------------------|--|--|--|--|--|--|--|--|
| Aby unieważnić profil zaufany, podaj znak sprawy i powód unieważnienia, pobierz i wydrukuj wniosek, a następnie<br>wciśnij przycisk "Unieważnij profil zaufany". |  |  |  |  |  |  |  |  |
| Uwaga!<br>Unieważnienie profilu zaufanego jest nieodwracalne. Po unieważnieniu profilu zaufanego podpisywanie<br>dokumentów z jego użyciem będzie niemożliwe.    |  |  |  |  |  |  |  |  |
| * - pola wymagane                                                                                                    |  |  |  |  |  |  |  |  |
| Znak sprawy *                                                                                                    |  |  |  |  |  |  |  |  |
| Powód unieważnienia *                                                                                                    |  |  |  |  |  |  |  |  |
| Anuluj Pobierz wniosek Unieważnij profil zaufany                                                                                                    |  |  |  |  |  |  |  |  |

Rysunek 6. Strona "Unieważnianie profilu zaufanego".

Strona 10 z 26

INNOWACYJNA EUROPEJSKA GOSPODARKA EUROPEJSKI FUNDUSZ ROZWOJU REGIONALNEGO

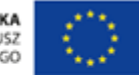

Po pomyślnym unieważnieniu profilu zaufanego system wyświetla komunikat potwierdzający operację unieważniania oraz dane unieważnionego profilu.

| Pomyślnie unieważniono profil zaufany. |                                            |                           |               |                                 |  |  |  |  |  |
|----------------------------------------|--------------------------------------------|---------------------------|---------------|---------------------------------|--|--|--|--|--|
| Funkcje Osoby Potwierdzającej          |                                            |                           |               |                                 |  |  |  |  |  |
| Profile zaufane                        | <ul> <li>✓ Wróć</li> </ul>                 | ▲ Przejd                  | lź do wniosku | Pobierz wniosek o unieważnienie |  |  |  |  |  |
| Wnioski o profile zaufane              | Szczegóły profilu za                       | ufanego                   |               |                                 |  |  |  |  |  |
| Mói punkt potwierdzający               |                                            |                           |               |                                 |  |  |  |  |  |
|                                        | Dane użytkownika<br>Dane profilu zaufanego | ldentyfikator użytkownika | userProfile1  |                                 |  |  |  |  |  |
|                                        |                                            | Pierwsze imię             | Julia         |                                 |  |  |  |  |  |
|                                        |                                            | Nazwisko                  | Ożibko        |                                 |  |  |  |  |  |
|                                        |                                            | PESEL                     | 59072615485   |                                 |  |  |  |  |  |
|                                        |                                            | Adres e-mail              | test@test.pl  |                                 |  |  |  |  |  |
|                                        |                                            |                           |               |                                 |  |  |  |  |  |
|                                        |                                            | Status profilu            | Unieważniony  |                                 |  |  |  |  |  |
|                                        |                                            | Poprawność profilu        | Poprawny      |                                 |  |  |  |  |  |

**Rysunek 7.** Strona wyświetlana osobie potwierdzającej po pomyślnym unieważnieniu profilu zaufanego wybranego użytkownika.

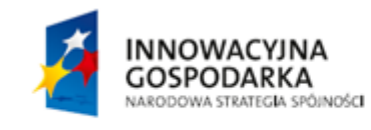

Strona 11 z 26

UNIA EUROPEJSKA EUROPEJSKI FUNDUSZ ROZWOJU REGIONALNEGO

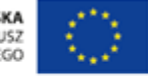

# 5. Zarządzanie wnioskami o profile zaufane

#### 5.1. Wyszukiwanie wniosków o profile zaufane

Wybierając z menu osoby potwierdzającej pozycję "Wnioski o profile zaufane", użytkownik przechodzi na stronę z listą wniosków o profile zaufane.

Korzystając z filtru, użytkownik może zawęzić liczbę wniosków wyświetlanych na liście wniosków w celu łatwiejszego wyszukania wniosku.

#### Funkcje Osoby Potwierdzającej

| Profile zaufane           | Filtr                           |
|---------------------------|---------------------------------|
| Wnioski o profile zaufane | Lista wniosków o profil zaufany |
| Mój punkt potwierdzający  | Brak wniosków do wyświetlenia.  |

Rysunek 8. Wybranie przycisku "Filtr" powoduje pokazanie/ukrycie filtru.

Kryteria wyszukiwania w filtrze zależą od wyboru wartości w polu "Szukaj po".

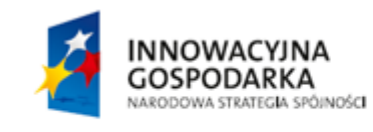

Strona 12 z 26

UNIA EUROPEJSKA EUROPEJSKI FUNDUSZ ROZWOJU REGIONALNEGO

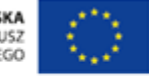

| Profile zaufane           |                           |                         |        |                     |              |       |              |           | Filtr                |
|---------------------------|---------------------------|-------------------------|--------|---------------------|--------------|-------|--------------|-----------|----------------------|
| Wnioski o profile zaufane |                           |                         |        |                     | * - pola wym | agane |              |           |                      |
| Mój punkt potwierdzający  |                           | Szuka                   | ij po  | identyfikatorze uży | tkownika     | •     |              |           |                      |
|                           |                           | Identyfikator użytkowni | ka *   | userProfile1        |              |       |              |           |                      |
|                           |                           | Status which            | sku    | Oczekujący          |              | ▼     |              |           |                      |
|                           |                           | Typ whic                | sku    |                     |              | ▼     |              |           |                      |
|                           |                           | Data utworz             | enia   |                     |              |       |              |           |                      |
|                           |                           |                         |        |                     |              |       | Wyczyś       | ć Filtruj |                      |
|                           | Lista wnioskó             | w o profil zau          | fany   | (1)                 |              |       |              |           |                      |
|                           | Identyfikator użytkownika | Pierwsze imię           | Nazwis | ko                  | PESEL        |       | Status which | osku      | Data<br>utworzenia 🔻 |
|                           | userProfile1              | Julia                   | Ożibk  | 0                   | 28090201596  |       | Oczekuja     | ący       | 14-10-2012<br>09:55  |

**Rysunek 9.** Widok filtru po wybraniu *Szukaj po identyfikatorze użytkownika*.

Osoba potwierdzająca przechodzi do szczegółów wniosku o profil zaufany, klikając w odpowiedni wiersz na liście i potwierdza wniosek lub go odrzuca.

#### 5.2. Rozpatrywanie wniosku o profil zaufany

Osoba potwierdzająca za pomocą filtru na stronie "Wnioski o profile zaufane" wyszukuje wniosek, który chce potwierdzić bądź odrzucić.

Osoba potwierdzająca procedurę rozpatrywania wniosku o profil zaufany zaczyna od kroku "Ustalanie znaku sprawy", w którym wpisuje znak sprawy oraz naciska przycisk "Ustal znak sprawy". W efekcie osoba potwierdzająca przechodzi do kolejnego kroku, polegającego na wydruku wniosku.

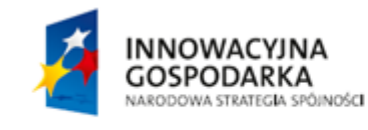

Strona 13 z 26

UNIA EUROPEJSKA EUROPEJSKI FUNDUSZ ROZWOJU REGIONALNEGO

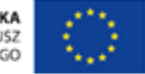

| Funkcje Osoby Potwie      | rdzającej                    |                                                       |                                 |                             |
|---------------------------|------------------------------|-------------------------------------------------------|---------------------------------|-----------------------------|
| Profile zaufane           | < Wróć                       |                                                       |                                 |                             |
| Wnioski o profile zaufane | Rozpatrywanie wniosł         | ku o profil zaufany                                   |                                 |                             |
| Mój punkt potwierdzający  | 1. Znak sprawy               | 2. Wydruk                                             |                                 |                             |
|                           | Krok 1: Ustalanie znaku spra | awy                                                   |                                 | Ustal znak sprawy 🕨         |
|                           | Znak sprawy                  |                                                       | * - pola wyn                    | nagane                      |
|                           |                              | Znak sprawy *                                         |                                 | Pole nie może<br>być puste. |
|                           |                              |                                                       |                                 |                             |
|                           | Dane wniosku                 | ldentyfikator użytkownika                             | userProfile1                    |                             |
|                           |                              | Pierwsze imię                                         | Julia                           |                             |
|                           |                              | Nazwisko                                              | Ożibko                          |                             |
|                           |                              | PESEL                                                 | 28090201596                     |                             |
|                           |                              | Adres e-mail                                          | test@test.pl                    |                             |
|                           |                              | Metoda autoryzacji                                    | Autoryzacja e-mail              |                             |
|                           |                              | Parametr autoryzacji                                  | test@test.pl                    |                             |
|                           |                              | Typ wniosku                                           | O potwierdzenie profilu zaufane | ego                         |
|                           | Wyniki weryfikacji           | Weryfikacja danych zawartych<br>nadaniu znaku sprawy. | we wniosku zostanie przeprowadz | zona automatycznie po       |
|                           |                              |                                                       | Us                              | stal znak sprawy 🕨 🕨        |

**Rysunek 10.** Procedura rozpatrywania wniosku o profil zaufany – ustalanie znaku sprawy.

W kroku "Wydruk wniosku" osoba potwierdzająca pobiera wniosek do wydruku za pomocą przycisku "Pobierz wniosek", a następnie potwierdza wydruk wniosku, naciskając przycisk "Potwierdź wydruk", w efekcie czego przechodzi do kolejnego kroku.

Informacja: Podczas przejścia do kroku "Wydruk wniosku", system Profil Zaufany automatycznie weryfikuje dane zawarte we wniosku (imię, nazwisko i numer PESEL) z danymi przechowywanymi w systemie PESEL. Wyniki tej weryfikacji widoczne są w dolnej części strony, w sekcji "Wyniki weryfikacji".

INNOWACYJNA GOSPODARKA NARODOWA STRATEGIA SPÔINOŚCI Strona 14 z 26

UNIA EUROPEJSKA EUROPEJSKI FUNDUSZ ROZWOJU REGIONALNEGO

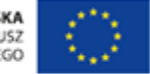

| -                                                                                                    |                            |                           |                         |                            |  |  |  |  |  |
|----------------------------------------------------------------------------------------------------|----------------------------|---------------------------|-------------------------|----------------------------|--|--|--|--|--|
| V Dane zawarte we wniosku zostały pomyślnie zweryfikowane. Więcej informacji znajdziesz w sekcji "Wyniki weryfikacji". |                            |                           |                         |                            |  |  |  |  |  |
| Funkcje Osoby Potwie                                                                                                   | rdzającej                  |                           |                         |                            |  |  |  |  |  |
| Profile zaufane                                                                                                    | <ul> <li>✓ Wróć</li> </ul> |                           |                         |                            |  |  |  |  |  |
| Wnioski o profile zaufane                                                                                              | Rozpatrywanie wniosł       | ku o profil zaufany       | у                       |                            |  |  |  |  |  |
| Mój punkt potwierdzający                                                                                               | 1. Znak sprawy             | 2. Wyd                    | Iruk                    |                            |  |  |  |  |  |
|                                                                                                    | Krok 2: Wydruk wniosku     |                           | Pobierz wniosek         | Potwierdź wydruk wniosku 🕨 |  |  |  |  |  |
|                                                                                                    | Znak sprawy                | 12345                     |                         |                            |  |  |  |  |  |
|                                                                                                    | Dane wniosku               | ldentyfikator użytkownika | a userProfile1          |                            |  |  |  |  |  |
|                                                                                                    |                            | Pierwsze imie             | ię Julia                |                            |  |  |  |  |  |
|                                                                                                    |                            | Nazwisko                  | o Ożibko                |                            |  |  |  |  |  |
|                                                                                                    |                            | PESEI                     | L 28090201596           |                            |  |  |  |  |  |
|                                                                                                    |                            | Adres e-mai               | ail test@test.pl        |                            |  |  |  |  |  |
|                                                                                                    |                            | Metoda autoryzacj         | iji Autoryzacja e-mail  |                            |  |  |  |  |  |
|                                                                                                    |                            | Parametr autoryzacj       | ;ji test@test.pl        |                            |  |  |  |  |  |
|                                                                                                    |                            | Typ wniosku               | u O potwierdzenie pro   | filu zaufanego             |  |  |  |  |  |
|                                                                                                    | Wyniki weryfikacji         | Weryfikuj ponownie        |                         |                            |  |  |  |  |  |
|                                                                                                    |                            | Weryfikowane pola         | Źródło danych do weryfi | kacji Wynik weryfikacji    |  |  |  |  |  |
|                                                                                                    |                            | lmię, nazwisko, PESEL     | System PESEL            | Pozytywny                  |  |  |  |  |  |
|                                                                                                    |                            |                           |                         | Potwierdź wydruk wniosku   |  |  |  |  |  |

**Rysunek 11.** Procedura rozpatrywania wniosku o profil zaufany – wydruk wniosku.

Następnie osoba potwierdzająca podejmuje decyzję o odrzuceniu bądź potwierdzeniu wniosku.

INNOWACYJNA GOSPODARKA NARODOWA STRATEGIA SPÓINOŚCI Strona 15 z 26

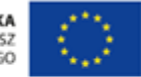

| Profile zaufane           | <ul> <li>✓ Wróć</li> </ul>  |                           |                              |                                    |
|---------------------------|-----------------------------|---------------------------|------------------------------|------------------------------------|
| Wnioski o profile zaufane | Rozpatrywanie wniosl        | ku o profil zaufany       |                              |                                    |
| Mój punkt potwierdzający  | 1. Znak sprawy              | 2. Wydru                  | ık                           | 3. Decyzja                         |
|                           | Krok 3: Decyzja ws. wniosku | Odrzu                     | ć wniosek 🕨 Potwi            | erdź wniosek profilem 🔹 🕨          |
|                           |                             |                           | Potwierdź wnie               | osek certyfikatem kwalifikowanym » |
|                           | Znak sprawy                 | 12345                     |                              |                                    |
|                           | Dane wniosku                | ldentyfikator użytkownika | userProfile1                 |                                    |
|                           |                             | Pierwsze imię             | Julia                        |                                    |
|                           |                             | Nazwisko                  | Ożibko                       |                                    |
|                           |                             | PESEL                     | 28090201596                  |                                    |
|                           |                             | Adres e-mail              | test@test.pl                 |                                    |
|                           |                             | Metoda autoryzacji        | Autoryzacja e-mail           |                                    |
|                           |                             | Parametr autoryzacji      | test@test.pl                 |                                    |
|                           |                             | Typ wniosku               | O potwierdzenie profilu zaul | fanego                             |
|                           | Wyniki weryfikacji          | Weryfikuj ponownie        |                              |                                    |
|                           |                             | Weryfikowane pola         | Źródło danych do weryfikacji | Wynik weryfikacji                  |
|                           |                             | lmię, nazwisko, PESEL     | System PESEL                 | Pozytywny                          |
|                           |                             | Odrzuć wni                | osek 🕨 Potwiero              | lź wniosek profilem 🕨 🕨            |

Potwierdź wniosek certyfikatem kwalifikowanym »

**Rysunek 12.** Procedura rozpatrywania wniosku o profil zaufany – decyzja o potwierdzeniu bądź odrzuceniu wniosku o profil zaufany.

#### 5.2.1. Odrzucanie wniosku

W przypadku decyzji o odrzuceniu wniosku, osoba potwierdzająca naciska przycisk "Odrzuć wniosek" na stronie "Krok 3: Decyzja ws. wniosku". W efekcie system wyświetla stronę z polem, w którym osoba potwierdzająca wprowadza powód odrzucenia wniosku, a następnie naciska przycisk "Odrzuć wniosek".

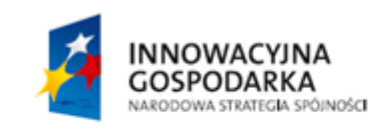

Strona 16 z 26

UNIA EUROPEJSKA EUROPEJSKI FUNDUSZ ROZWOJU REGIONALNEGO

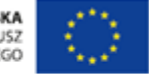

| Odrzucanie wniosku              | o profil zaufany         |                                          |     |
|---------------------------------|--------------------------|------------------------------------------|-----|
| Aby odrzucić wniosek o profil z | aufany, podaj powód odrz | ucenia i wciśnij przycisk "Odrzuć wniose | k". |
| Powód odrzucenia (pole wym      | agane)                   |                                          |     |
|                                 |                          |                                          |     |
|                                 |                          |                                          |     |
|                                 |                          |                                          |     |
|                                 |                          |                                          |     |
| Odrzuć wniosek                  | Anuluj                   |                                          |     |
|                                 |                          |                                          |     |
|                                 |                          |                                          |     |

Rysunek 13. Strona "Odrzucanie wniosku o profil zaufany".

Po odrzuceniu wniosku osobie potwierdzającej wyświetla się komunikat potwierdzający wykonanie operacji oraz szczegóły odrzuconego wniosku.

#### 5.2.2. Potwierdzanie wniosku za pomocą profilu zaufanego

W przypadku decyzji o potwierdzeniu wniosku za pomocą profilu zaufanego osoby potwierdzającej, osoba potwierdzająca naciska przycisk "Potwierdź wniosek profilem" na stronie "Krok 3: Decyzja ws. wniosku". W odpowiedzi system generuje kod jednorazowy do autoryzacji operacji potwierdzenia wniosku oraz wyświetla stronę "Autoryzacja potwierdzenia wniosku profilem zaufanym". Osoba potwierdzająca wpisuje otrzymany kod jednorazowy, po czym naciska przycisk "Autoryzuj i podpisz wniosek".

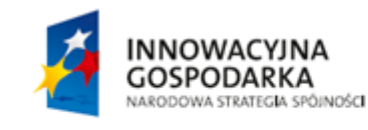

Strona 17 z 26

UNIA EUROPEJSKA EUROPEJSKI FUNDUSZ ROZWOJU REGIONALNEGO

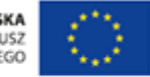

| ator j zuoju potriorazoniu                       | wniosku profilem zaufanym                                     |           |
|--------------------------------------------------|---------------------------------------------------------------|-----------|
| Do potwierdzenia wniosku o profil zaufan         | ny profile <mark>m</mark> zaufanym wymagana jest autoryzacja. |           |
| Na Twój kanał autoryzacji wysłaliśmy wia<br>kod. | adomość z kodem autoryzacyjnym. Przepisz poniżej o            | otrzymany |
| Kod autoryzacyjny z SMS-a nr 1 z dnia            | a 18.07.2014:                                                 |           |
|                                                  |                                                               |           |
|                                                  |                                                               |           |
|                                                  |                                                               |           |

Rysunek 14. Strona "Autoryzacja potwierdzenia wniosku profilem zaufanym".

Po pomyślnym potwierdzeniu wniosku osobie potwierdzającej wyświetla się komunikat potwierdzający wykonanie operacji oraz szczegóły potwierdzonego wniosku.

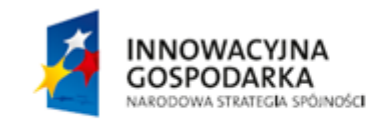

Strona 18 z 26

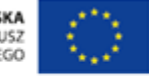

| Pomyślnie potwierdzono wnios | ek o profil zaufa        | iny.          |                           |                       |                                                                       |                                               |
|------------------------------|--------------------------|---------------|---------------------------|-----------------------|-----------------------------------------------------------------------|-----------------------------------------------|
| inkcje Osoby Potwier         | dzającej                 |               |                           |                       |                                                                       |                                               |
| Profile zaufane              | ◄ Wróć                   |               |                           |                       | <ul> <li>Przejdź do profilu</li> </ul>                                | 🖶 Pobierz wniose                              |
| Wnioski o profile zaufane    | Szczegó                  | óły wniosku o | profil zaufany            |                       |                                                                       |                                               |
| Mój punkt potwierdzający     | Dane wnios               | sku           | Identyfikator użytkownika | userF                 | Profile1                                                              |                                               |
|                              |                          |               | Pierwsze imię             | Julia                 |                                                                       |                                               |
|                              |                          |               | Nazwisko                  | Ożibł                 | KO                                                                    |                                               |
|                              |                          |               | PESEL                     | 2809                  | 0201596                                                               |                                               |
|                              |                          |               | Adres e-mail              | test@                 | @test.pl                                                              |                                               |
|                              |                          |               | Metoda autoryzacji        | Autor                 | yzacja e-mail                                                         |                                               |
|                              |                          |               | Parametr autoryzacji      | test@                 | )test.pl                                                              |                                               |
|                              |                          |               | Data utworzenia           | 14-10                 | 0-2012 09:55:47                                                       |                                               |
|                              |                          |               | Typ wniosku               | O pot                 | twierdzenie profilu zaufanego                                         |                                               |
|                              |                          |               | Status wniosku            | Potw                  | ierdzony                                                              |                                               |
|                              | Informacje<br>potwierdze | o<br>niu      | Znak sprawy               | 1234                  | 5                                                                     |                                               |
|                              |                          |               | Punkt potwierdzający      | Pocz                  | ta Polska                                                             |                                               |
|                              |                          |               | Osoba potwierdzająca      | Jakul                 | b Zagibajło (cPerson)                                                 |                                               |
|                              |                          |               | Data potwierdzenia        | 26-08                 | 3-2016 09:51:09                                                       |                                               |
|                              |                          |               | Sposób potwierdzenia      | Potw<br>doko<br>zaufa | ierdzenie profilu zaufanego r<br>nane przez punkt potwierdza<br>anego | a podstawie wniosku<br>jący z użyciem profilu |

**Rysunek 15.** Strona wyświetlana osobie potwierdzającej po potwierdzeniu wniosku o profil zaufany.

# 5.2.3. Potwierdzanie wniosku za pomocą certyfikatu kwalifikowanego

Potwierdzenie wniosku o profil zaufany za pomocą certyfikatu kwalifikowanego jest możliwe po naciśnięciu odnośnika "Potwierdź wniosek certyfikatem kwalifikowanym" na stronie "Krok 3: Decyzja ws. wniosku".

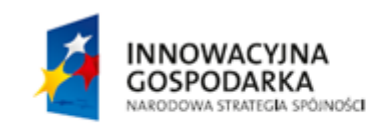

Strona 19 z 26

UNIA EUROPEJSKA EUROPEJSKI FUNDUSZ ROZWOJU REGIONALNEGO

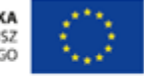

| Profile zaufane           | <ul> <li>✓ Wróć</li> </ul>  |                           |                            |                                         |
|---------------------------|-----------------------------|---------------------------|----------------------------|-----------------------------------------|
| Wnioski o profile zaufane | Rozpatrywanie wniosk        | ku o profil zaufany       |                            |                                         |
| Mój punkt potwierdzający  | 1. Znak sprawy              | 2. Wydru                  | k                          | 3. Decyzja                              |
|                           | Krok 3: Decyzja ws. wniosku | Odrzuć                    | wniosek 🕨 P                | otwierdż wniosek profilem  ►            |
|                           |                             |                           | Potwierd                   | ź wniosek certyfikatem kwalifikowanym » |
|                           | Znak sprawy                 | 12345                     |                            |                                         |
|                           | Dane wniosku                | ldentyfikator użytkownika | userProfile1               |                                         |
|                           |                             | Pierwsze imię             | Julia                      |                                         |
|                           |                             | Nazwisko                  | Ożibko                     |                                         |
|                           |                             | PESEL                     | 28090201596                |                                         |
|                           |                             | Adres e-mail              | test@test.pl               |                                         |
|                           |                             | Metoda autoryzacji        | Autoryzacja e-mail         |                                         |
|                           |                             | Parametr autoryzacji      | test@test.pl               |                                         |
|                           |                             | Typ wniosku               | O potwierdzenie profilu    | zaufanego                               |
|                           | Wyniki weryfikacji          | Weryfikuj ponownie        |                            |                                         |
|                           |                             | Weryfikowane pola         | Źródło danych do weryfikac | ji Wynik weryfikacji                    |
|                           |                             | lmię, nazwisko, PESEL     | System PESEL               | Pozytywny                               |
|                           |                             | Odrzuć wnic               | isek 🕨 Potv                | vierdź wniosek profilem 🕨 🕨             |

Potwierdź wniosek certyfikatem kwalifikowanym »

Rysunek 16. Przejście na stronę potwierdzenia profilu zaufanego przy pomocy certyfikatu kwalifikowanego.

W celu potwierdzenia wniosku o profil zaufany za pomocą certyfikatu kwalifikowanego, należy postępować według kroków wyświetlanych na stronie "Potwierdzanie wniosku certyfikatem kwalifikowanym". Do wykonania kroków potrzebne jest skorzystanie z wolnostojącej aplikacji do podpisywania certyfikatem kwalifikowanym o nazwie "PZ Signer". Opis poszczególnych kroków jak i samej aplikacji "PZ Signer" znajduje się w kolejnym podrozdziale.

Po wykonaniu wszystkich kroków osobie potwierdzającej wyświetla się komunikat informujący o pomyślnym potwierdzeniu wniosku oraz szczegóły potwierdzonego wniosku.

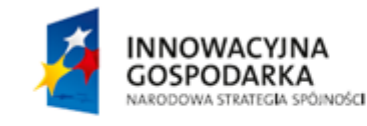

Strona 20 z 26

UNIA EUROPEJSKA EUROPEJSKI FUNDUSZ ROZWOJU REGIONALNEGO

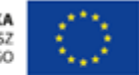

| Potwi              | erdzanie wniosku certyfikatem kwalifikowanym                                                      | X |
|--------------------|---------------------------------------------------------------------------------------------------|---|
| Wykonaj<br>wniosek | j poniższe kroki, aby podpisać profil zaufany certyfikatem kwalifikowanym i tym samym potwierdzić |   |
| Krok 1             | Uruchom aplikację PZ Signer.<br>Aplikacja PZ Signer do pobrania: Windows Mac Linux                |   |
| Krok 2             | Rozpocznij proces podpisu                                                                         |   |
| Krok 3             | Przejdź do aplikacji PZ Signer i postępuj zgodnie z jej komunikatami.                             |   |
| P                  | otwierdź wykonanie kroków Anuluj                                                                  |   |

Rysunek 17. Strona do potwierdzenia profilu zaufanego przy pomocy certyfikatu kwalifikowanego.

# 5.2.3.1. Wolnostojąca aplikacja do podpisywania "PZ Signer"

Wolnostojąca aplikacja do podpisywania to aplikacja uruchomiona na komputerze użytkownika pozwalająca na składanie podpisów z użyciem będących w posiadaniu użytkownika certyfikatów kwalifikowanych.

Aplikacja ta dostępna jest w wersjach:

- Windows, dystrybucja w postaci instalatora zawierającego zintegrowane środowisko uruchomieniowe java (JRE).
  - Instalator aplikacji w wersji Windows można pobrać spod adresu <u>https://pz.gov.pl/PZ Signer/windows/x86/setup.exe</u>.
- Linux, dystrybucja w postaci archiwum zip (do działania wymaga zainstalowanego środowiska uruchomieniowego java w wersji co najmniej 1.7.0 i odpowiedniej architekturze 32/64 bit).
  - Archiwum zip aplikacji w wersji Linux można pobrać spod adresu <u>https://pz.gov.pl/PZ Signer/linux/x86/pzsigner.zip</u>.
- Mac OS X, dystrybucja w postaci archiwum zip (do działania wymaga zainstalowanego środowiska uruchomieniowego java w wersji co najmniej 1.7.0)
  - Archiwum zip aplikacji w wersji Mac OS X można pobrać spod adresu <u>https://pz.gov.pl/PZ Signer/macosx/pzsigner.app.zip</u>.

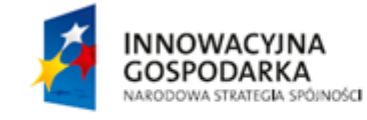

Strona 21 z 26

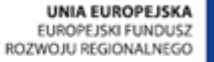

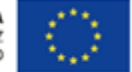

Proces składania podpisu za pomocą aplikacji "PZ Signer" składa się z następujących kroków:

- 1. Uruchomienie aplikacji "PZ Signer".
  - Jeżeli użytkownik nie posiada zainstalowanej aplikacji "PZ Signer", na stronie systemu znajdują się odnośniki pozwalające pobrać pliki instalacyjne aplikacji.
- 2. Powrót do przeglądarki internetowej i naciśnięcie przycisku **Rozpocznij proces podpisu** znajdującego się na stronie systemu.
- 3. Powrót do aplikacji "PZ Signer.
- 4. Naciśnięcie przycisku Przejdź do podpisu znajdującego się w głównym oknie aplikacji.
- 5. Weryfikacja podpisywanego dokumentu i wybór certyfikatu z listy.
- 6. Naciśnięcie przycisku **Podpisz dokument** w celu złożenia podpisu pod dokumentem.
- 7. Wprowadzenie numeru PIN do karty kryptograficznej, a następnie naciśnięcie przycisku potwierdzającego złożenie podpisu.
  - Uwaga 1: Wygląd oraz moment wyświetlenia okna do wprowadzenia numeru PIN mogą zależeć od dostawcy oprogramowania do posiadanej karty kryptograficznej.
  - Uwaga 2: W przypadku niektórych dostawców oprogramowania do posiadanej karty kryptograficznej, wprowadzenie numeru PIN może być wymagane tylko podczas składania pierwszego podpisu po podłączeniu karty kryptograficznej do komputera.
- 8. Wyświetlenie informacji o wykonaniu operacji, powrót do strony systemu w przeglądarce internetowej i potwierdzenie wykonania kroków.

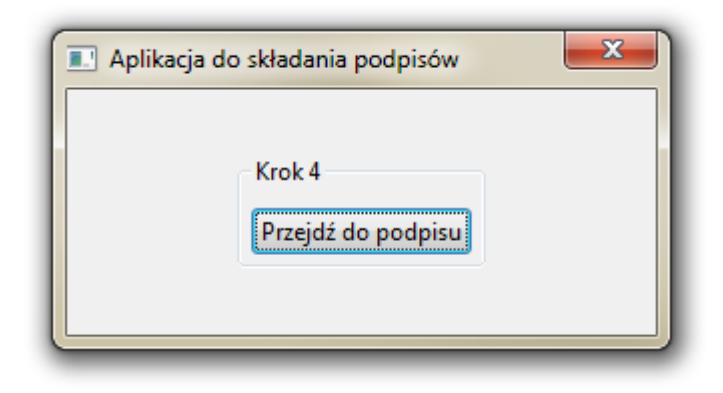

Rysunek 18. Główne okno aplikacji do składania podpisów

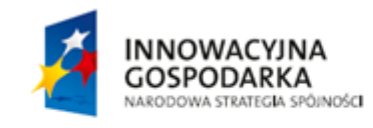

Strona 22 z 26

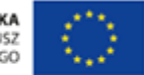

| Podpisywanie dokumentu                                                                                                    | ×      |
|----------------------------------------------------------------------------------------------------|--------|
| <pre>Propriyment documentu </pre> Prodpiel documentu  Consideration  Consideration <td>*</td> | *      |
|                                                                                                    | Anuluj |

**Rysunek 19.** Okno zawierające podgląd podpisywanego dokumentu (1), listę certyfikatów do wyboru (2) i przycisk **Podpisz dokument** (3)

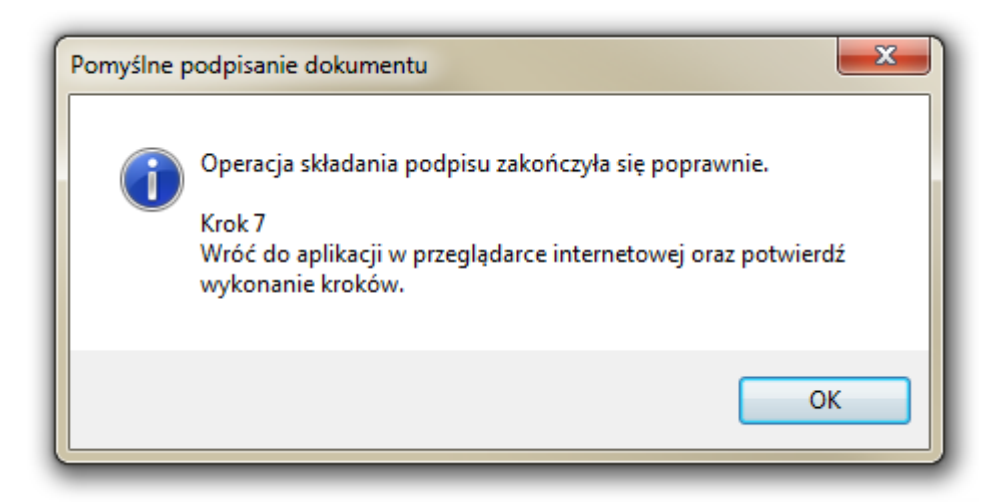

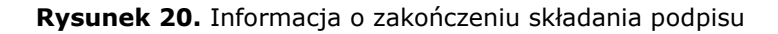

INNOWACYJNA GOSPODARKA NARODOWA STRATEGIA SPÓINOŚCI Strona 23 z 26

UNIA EUROPEJSKA EUROPEJSKI FUNDUSZ ROZWOJU REGIONALNEGO

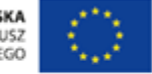

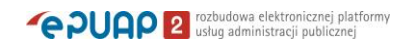

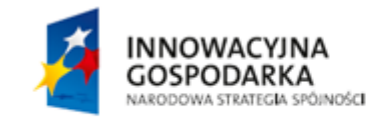

Strona 24 z 26

UNIA EUROPEJSKA EUROPEJSKI FUNDUSZ ROZWOJU REGIONALNEGO

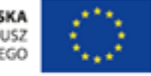

## 6. Mój punkt potwierdzający

Wybierając z menu "Mój punkt potwierdzający" osoba potwierdzająca przechodzi do strony ze szczegółami swojego punktu potwierdzającego.

| 🔒 ро        | TWIERDZANIE     | POMOC        | INFORMACJE  | KONTAKT      |                |          |          |
|-------------|-----------------|--------------|-------------|--------------|----------------|----------|----------|
| Funkcje O   | soby Potwier    | dzającej     |             |              |                |          |          |
| Profile zau | fane            |              |             |              | 🖋 Użytkownicy  | 🖋 Adresy | 🖋 Edytuj |
| Wnioski o j | profile zaufane | Urząd Ska    | rbowy       |              |                |          |          |
| Mój punkt j | potwierdzający  | Szczegoły    | ρυπκτυ ροτω | ierozającego |                |          |          |
|             |                 | Dane podstaw | owe         | Nazwa        | Urząd Skarbowy |          |          |
|             |                 |              |             | Status       | Aktywny        |          |          |

Rysunek 21. Szczegóły punktu potwierdzającego.

W zależności od nadanych uprawnień (Administrator punktu potwierdzającego/Osoba potwierdzająca) możliwa jest edycja danych punktu potwierdzającego i/lub jego dezaktywacja.

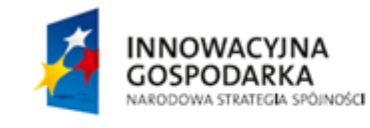

Strona 25 z 26

UNIA EUROPEJSKA EUROPEJSKI FUNDUSZ ROZWOJU REGIONALNEGO

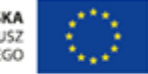

## 7. Wybór punktu potwierdzającego

Osoba potwierdzająca lub administrator punktu potwierdzającego może być przypisana do wielu punktów potwierdzających.

Funkcje osoby potwierdzającej przypisanej do wielu punktów są dostępne na stronie systemu Profil Zaufany po wybraniu z menu pozycji "Potwierdzanie" oraz wyborze punktu potwierdzającego, w ramach którego ta osoba zamierza pracować.

#### Funkcje Osoby Potwierdzającej

| Mój punkt potwierdzający | Wybierz punkt potwierdzający, w ramach którego będziesz pracow | ać      |
|--------------------------|----------------------------------------------------------------|---------|
| Wybiorz pupkt            | Nazwa 🔺                                                        |         |
| potwierdzający           | Poczta Polska                                                  | Wybierz |
|                          | Dolnośląski Urząd Wojewódzki we Wrocławiu                      | Wybierz |
|                          | Urząd Skarbowy                                                 | Wybierz |

Rysunek 22. Wybór punktu potwierdzającego.

Po przejściu do Funkcji osoby potwierdzającej, osoba potwierdzająca może zmienić punkt w ramach którego pracuje, wybierając przycisk "Wybierz punkt potwierdzający". Przycisk ten jest wyświetlany jedynie wtedy, gdy użytkownik jest przypisany do więcej niż jednego punktu potwierdzającego.

#### Funkcje Osoby Potwierdzającej

| Profile zaufane           | Wybierz punkt potwierdzający, w ramach którego będziesz pracować |         |  |  |  |  |
|---------------------------|------------------------------------------------------------------|---------|--|--|--|--|
| Wnioski o profile zaufane | Nazwa 🔺                                                          |         |  |  |  |  |
|                           | Poczta Polska                                                    | Wybierz |  |  |  |  |
| Mój punkt potwierdzający  |                                                                  |         |  |  |  |  |
| Wybierz punkt             | Dolnośląski Urząd Wojewódzki we Wrocławiu                        | Wybierz |  |  |  |  |
| potwierdzający            | Urząd Skarbowy                                                   | Wybierz |  |  |  |  |

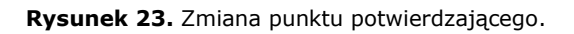

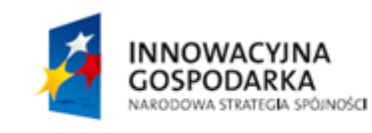

Strona 26 z 26

UNIA EUROPEJSKA EUROPEJSKI FUNDUSZ ROZWOJU REGIONALNEGO

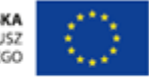